## TAKE A PHOTO WITH **SANTA DIGGER IN AUGMENTED REALITY!**

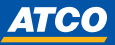

## **HOW TO USE:**

- 1) Scan QR code and click Launch, Allow access to Camera and Motion and Orientation
- 2) Position Digger, resize, click the Tap to Place button
- 3) Click the bottom icons to move Digger (crane) or make it snow (swirly Digger)
- 4) Frame Digger and your group in the defined area
- 5) Snap a photo using the centre camera icon
- 6) Click "Save" to Download your photo to your Files folder (not Photo Album\*), OR Click "Share" to send your photo via text, message, social media etc.
- 7) Click "Open Files App" to view your photo
- \* To save to your Photo Album, open your Files Folder, select image, and choose Save Image